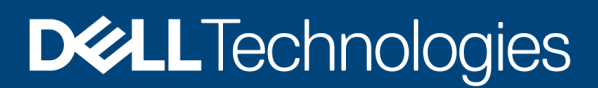

## Update cluster hardware components using Cluster-Aware Updating (CAU) in OMIMSWAC

#### Abstract

This white paper provides information about creating catalogs, generating compliance report, and updating PowerEdge servers, Microsoft Azure Stack HCI clusters, and Hyper-V based failover clusters by using OMIMSWAC.

July 2023

## Revisions

| Date          | Description                                             |
|---------------|---------------------------------------------------------|
| May 24, 2021  | Updated Dell infrastructure using OMIMSWAC              |
| July 24, 2023 | Updated UI screenshots and workflows as per 3.1 version |

## Acknowledgments

Author: Gopayya Devarakonda—Software Senior Engineer, Server and Infrastructure Systems.

Support: Ajit Parhi

The information in this publication is provided "as is." Dell Inc. makes no representations or warranties of any kind with respect to the information in this publication, and specifically disclaims implied warranties of merchantability or fitness for a particular purpose.

Use, copying, and distribution of any software described in this publication requires an applicable software license.

This document may contain certain words that are not consistent with Dell's current language guidelines. Dell plans to update the document over subsequent future releases to revise these words accordingly.

This document may contain language from third party content that is not under Dell's control and is not consistent with Dell's current guidelines for Dell's own content. When such third party content is updated by the relevant third parties, this document will be revised accordingly.

Copyright © 2020 - 2023 Dell Inc. or its subsidiaries. All Rights Reserved. Dell Technologies, Dell, EMC, Dell EMC and other trademarks are trademarks of Dell Inc. or its subsidiaries. Other trademarks may be trademarks of their respective owners. [7/27/2023] [Technical White paper] [580]

## Table of contents

| Re   | vision | IS                                                               | 2  |
|------|--------|------------------------------------------------------------------|----|
| Ac   | knowl  | edgments                                                         | 2  |
| Та   | ble of | contents                                                         | 3  |
| Ex   | ecutiv | e summary                                                        | 4  |
| Inte | ended  | I Audience                                                       | 4  |
| 1    | Intro  | duction                                                          | 5  |
| 2    | Prere  | equisites                                                        | 6  |
|      | 2.1    | Verify license details                                           | 6  |
| 3    | Upda   | ate hardware using an online (HTTPS) catalog                     | 8  |
|      | 3.1    | Generate compliance report                                       | 8  |
|      | 3.2    | Update hardware components                                       | 10 |
| 4    | Upda   | ate hardware using the catalog generated by DRM (Offline)        | 17 |
|      | 4.1    | Configure Dell System Update and Dell Inventory Collector tools  | 17 |
|      | 4.2    | Create a baseline catalog by using Dell Repository Manager (DRM) | 18 |
|      | 4.3    | Generate compliance report                                       | 25 |
|      | 4.4    | Update hardware components                                       | 28 |
| 5    | Conf   | figure proxy settings                                            | 29 |
| 6    | Trou   | ibleshooting                                                     | 30 |

### **Executive summary**

Dell OpenManage Integration with Microsoft Windows Admin Center (OMIMSWAC) provides a centralized management experience for IT administrators in managing their Dell Integrated System for Azure Stack HCI, Dell HCI Solutions for Microsoft Windows Server, Hyper-V based failover clusters, and PowerEdge Servers as hosts. OMIMSWAC simplifies the tasks of IT administrators by remotely managing the PowerEdge servers and clusters throughout their life cycle. Using OMIMSWAC, you can generate a hardware compliance report against a baseline catalog for all the firmware, BIOS, and drivers.

## **Intended Audience**

The intended audience of this technical white paper are IT administrators who use OMIMSWAC to perform hardware updates for clusters using the Cluster-Aware Updating feature.

## 1 Introduction

Dell provides validated catalogs for PowerEdge servers, Dell Integrated System for Microsoft Azure Stack HCI, Dell HCI Solutions for Microsoft Windows Server, and Hyper-V based failover solutions. These catalogs contain essential components such as firmware, drivers, applications, and BIOS.

By using the Cluster-Aware Updating feature in OMIMSWAC, you can generate compliance report against the validated catalogs and update components of target nodes and nodes in HCI and failover clusters without affecting the workloads. You can use either an online or offline catalog to generate compliance report and update components.

To update OS and hardware on Azure Stack HCI cluster, use the Full Stack Update feature in the Dell OpenManage Integration snap-in. For more information, see the *Dell OpenManage Integration with Microsoft Windows Admin Center User's Guide* from <a href="https://www.dell.com/support/home/en-us/product-support/product/openmanage-integration-microsoft-windows-admin-center/docs">https://www.dell.com/support/home/en-us/product-support/product/openmanage-integration-microsoft-windows-admin-center/docs</a>.

## 2 Prerequisites

- Ensure that the inventory information for the target node has been retrieved and the target node is not part of any Azure Stack HCI or Windows Server HCI cluster. To update such nodes, connect to the cluster and use Cluster-Aware Updating feature.
- Ensure that WAC is not installed on the target node you want to update. If required, install WAC on another target node (non-WAC related) and complete the update.
- Ensure that the Failover Clustering feature and Failover Clustering Tools are installed on all the cluster nodes before triggering CAU. For more information, see <u>Cluster Aware Updating requirements and best</u> <u>practices in Microsoft document</u>.

**Note**: It is recommended to test the cluster readiness before triggering CAU. For more information, see the Tests for cluster updating readiness in.<u>https://learn.microsoft.com/en-us/windows-server/failover-</u> <u>clustering/cluster-aware-updating-requirements</u>.

- Ensure that OMIWAC premium licenses are installed on all cluster nodes to use the CAU feature. To verify licensing, go to Overview and select nodes from the Node menu in the OpenManage Integration extension to view licenses installed on each node.
- If prompted to specify the "Manage as" credentials, select **Manage as** and enter appropriate Server Administrator or Cluster Administrator accounts. The user should also be part of the local user group of gateway administrators. For more information, see the Cluster-Aware Updating requirements and best practices in Microsoft document.
- Ensure both physical, and virtual disks of cluster nodes are in healthy state before triggering CAU.
- Ensure that iDRAC lockdown mode is disabled. To disable the iDRAC system lockdown mode in cluster nodes with iDRAC firmware earlier than 4.40.00.00, see the relevant iDRAC documentation on the support site.
- For SAS-RAID\_Driver, ensure the followings:
  - Set the SATA controller to RAID mode.
  - Set the NVMe PCIe SSDs to RAID mode.

**Note**: It is recommended that you perform only one compliance or update operation on a target node at a time. Running multiple compliance/updates simultaneously can result in failures for the existing compliance/updates.

#### 2.1 Verify license details

In OMIMSWAC, you can view node details and their licenses from the iDRAC inventory. The iDRAC inventory attributes are optimized to improve usability.

To verify licenses, do the following:

- 1. In Windows Admin Center, connect to a server or cluster.
- 2. In the left pane of Windows Admin Center, under EXTENSIONS, click Dell OpenManage Integration.
- 3. Click View > Overview and from the Node menu, select the specific node...

4. Click the **iDRAC Details** tab to view licenses installed on the node. To view license details, click a license attribute name. For example, iDRAC9 Enterprise License, OpenManage Enterprise Advanced, OMIWAC Premium License for MSFT HCI Solutions.

Note: By default, AX nodes come with the OMIWAC Premium license as part of the base solution.

| Unknown ecured Core (BIOS) nc. ) Cf | Unlocked<br>Infrastructure Lock<br>Model<br>Service Tag<br>Firmware Version                          | DNSDomainName<br>URLString<br>ORAC9 xS Datacenter License - Status<br>OMWAC Premium License for MSET HCL<br>ProductDescription<br>IPMIVersion<br>DNSRacName<br>FirmwareVersion | Cf<br>Children Component provides a complet<br>20<br>IDRAC-9275643<br>100000              |
|-------------------------------------|----------------------------------------------------------------------------------------------------|----------------------------------------------------------------------------------------------------|-------------------------------------------------------------------------------------------|
| Unknown ecured Core (BIOS) nc. ) Cf | C Unlocked<br>Infrastructure Lock<br>Model<br>Service Tag<br>Firmware Version                        | URLString<br>ORAC9 v5 Datacenter License - Status<br>OMIWAC Premium License for MSFT HCI<br>ProductDescription<br>IPMIVersion<br>DNSRacName<br>FirmwareVersion                 | C<br>State<br>This system component provides a complet<br>20<br>IDRAC-9275643<br>5100-000 |
| Unknown ecured Core (BIOS) nc. ) Cf | C Unlocked<br>Infrastructure Lock<br>Model<br>Service Tag<br>Firmware Version                        | ORACS v5 Datacenter License - Status     OMWAC Premium License for MSET HCI     ProductDescription     IPM/Version     DNSRacName     Firmware/Version                         | Soli  This system component provides a complet 20 IDRAC-9275643                           |
| ecured Core (BIOS)                  | Infrastructure Lock<br>Model<br>Service Tag<br>Firmware Version                                      | OMWAC Premium License for MSFT HCl<br>ProductDescription<br>IPMIVersion<br>DNSRacName<br>FirmwareVersion                                                                       | Soli ©<br>This system component provides a complet<br>2.0<br>IDRAC-9275643<br>2.4 2.2 0 m |
| nc.                                 | Model<br>Service Tag<br>Firmware Version                                                             | ProductDescription IPMIVersion DNSRacName FirmwareVersion                                                                                                    | This system component provides a complet<br>2.0<br>IORAC-9275643                          |
| nc.<br>) ದ                          | Model<br>Service Tag<br>Firmware Version                                                             | IPMIVersion<br>DNSRacName<br>FirmwareVersion                                                                                                    | 2.0<br>IORAC-9275643                                                                      |
| nc<br>)ರ                            | Nodel<br>Service Tag<br>Firmware Version                                                             | DNSRacName<br>Firmware/Version                                                                                                    | IDRAC-9275643                                                                             |
| 1 5                                 | Firmware Version                                                                                     | FirmwareVersion                                                                                                    | 4 10 30 00                                                                                |
|                                     | rainware version                                                                                     |                                                                                                    | 5.70.30100                                                                                |
|                                     | DAICOachiama                                                                                         | PermanentMACAddress                                                                                                    |                                                                                           |
| e8e5a8b8                            | iDRAC License - Status                                                                               | InfrastructureLockStatus                                                                                                    |                                                                                           |
|                                     |                                                                                                    | License Details                                                                                                    | ~                                                                                         |
|                                     | License Description<br>OMIWAC Premium License for MSFT HCI Solutions<br>License Primary Status<br>OK |                                                                                                    |                                                                                           |
|                                     |                                                                                                    |                                                                                                    |                                                                                           |
|                                     |                                                                                                    |                                                                                                    |                                                                                           |
|                                     | License Primary Status<br>OK                                                                         |                                                                                                    |                                                                                           |
|                                     |                                                                                                    |                                                                                                    | License Details Userse Description OMIWAC Premium License for M License Primary Status OK |

Figure 1: Verify License Details

**NOTE:** All target nodes part of the cluster must have valid licenses, otherwise, you cannot proceed to update the cluster. For more information about OMIWAC premium licensing, see the <u>OMIMSWAC Guide</u>.

## 3 Update hardware using an online (HTTPS) catalog

You can choose online catalog from the update source to update hardware components. The available online catalogs are:

- Dell Enterprise Catalog: This contains the validated versions components for PowerEdge servers.
- Dell MX Solution Catalog: This contains validated versions components for PowerEdge MX Modular.
- Update Catalog for Microsoft HCI solutions: This contains validated versions components for AX nodes and Storage Spaces Direct Ready Nodes.

#### 3.1 Generate compliance report

- 1. In the left pane of Windows Admin Center, under **EXTENSIONS**, click **Dell OpenManage Integration**.
- Click View > Compliance. Select Hardware Updates. The Hardware Compliance Summary page is displayed. Alternatively, go to the Action menu, under HARDWARE COMPLIANCE AND REMEDIATION, click Check Compliance.
- Click the Check Compliance button, and then under the Update Source, select "Online (HTTPs) <catalog name>". By default, Online Catalog is selected.

| Dell OpenManage Integration                                                                          | Check Hardware Compliance                                                                                                    |
|----------------------------------------------------------------------------------------------------|----------------------------------------------------------------------------------------------------|
| ⊠ HCI Cluster - Dell HCI Solutions for Microsoft Windows Server (Nodes: 2) Windows Se                | Check BIOS, firmware, driver and application compliance                                                                                           |
| View : Compliance 🗸 Hardware Updates 🗸 Node : All 🖌 Action 🗸                                         | Online (HTTPs) - Update Catalog for Microsoft HCI Solutions                                                                                       |
| Hardware Compliance Summary                                                                          | Offline - Dell Repository Manager Catalog                                                                                                    |
| Check the BIOS, firmware, driver, and application compliance of the HCl cluster against Dell recomme | DRM Settings                                                                                                    |
| Check Compliance View Report Fix Compliance Configure DSU and IC                                     | For information about creating baseline catalog with Dell Repository Manager, refer<br>to Dell Repository Manager user guide or Technical Article |
| Compliance last checked :                                                                            | Hardware Compliance Summary                                                                                                    |
|                                                                                                    | No Information Available                                                                                                    |
| Overall Compliance                                                                                   | Compc                                                                                                    |
| No Information Available                                                                             | No Infe                                                                                                    |
|                                                                                                    |                                                                                                    |
|                                                                                                    |                                                                                                    |
|                                                                                                    |                                                                                                    |
|                                                                                                    |                                                                                                    |
|                                                                                                    |                                                                                                    |
|                                                                                                    | Close Check Compliance View Report Fix Compliance                                                                                                 |

Figure 2: Select update source in OMIMSWAC

- 4. Click Check Compliance to generate the compliance report.
- 5. OpenManage Integration compares the cluster hardware component versions with the components present in the catalog before generating a compliance report.
- 6. While the update compliance job runs in the background, you can continue to use other features of OMIMSWAC. You will be notified after the update compliance report is generated.

**Note**: If a catalog does not contain updates to a component, then the component will not be displayed in the compliance report generated.

To view the compliance report, click View > Compliance. Another menu appears, select Hardware Updates. Hardware Compliance Summary page appears. Alternatively, go to the Action menu, under HARDWARE COMPLIANCE AND REMEDIATION, click Check Compliance.

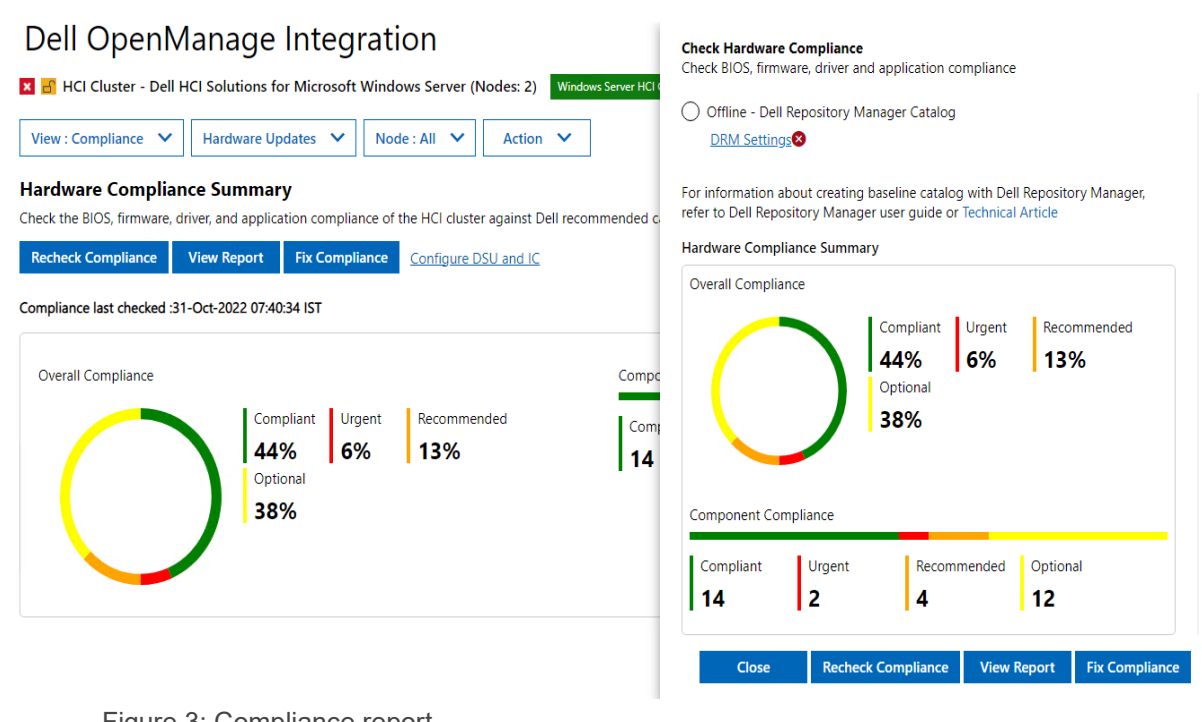

- Figure 3: Compliance report
- 8. The doughnut chart displays the overall compliance summary using different color codes. The bar chart displays the number of components in compliant, urgent/critical, recommended, and optional states using different color codes.
  - To view compliance information for each component, click **View Report**. A window appears on the right side that displays node level component compliance status. You can expand or collapse node, and its component level information.
  - To filter the compliance based on the criticality, click the respective color on the bar chart or use the search box to filter out the required components. The compliance report will also be filtered to display only the selected critical components. To clear the filter, click the **Clear Filter** icon next to the search box.
  - Along with compliance information, the license status (OMIWAC Premium License) for each node is also displayed.
- 9. To generate the compliance report later, click **Recheck Compliance**. The timestamp of the latest compliance report is displayed below the Recheck compliance.

#### 3.2 Update hardware components

In the compliance report, the 'upgradable' components that are 'non-compliant' are selected by default for update.

1. You may clear the selected components or select the 'non-compliant' 'downgradable' components for update. However, if you want to change any of the default selections, ensure that the dependencies between the corresponding component firmware and drivers are met.

**Note**: To perform Cluster Aware Updates (CAU), all nodes in the cluster must have valid OMIWAC premium licenses. For more information about licensing, see <u>OMIMSWAC Installation Guide</u>.

- 2. To generate the compliance report later, click **Recheck Compliance**. The timestamp of the latest compliance report is displayed below the Recheck compliance.
- 3. To select non-compliant components for update, Click **Fix Compliance**.

Selected components against each node for update are displayed in the Component Compliance summary page.

| Cluster Name :      |                           |                       |                          |                 |                  |          |               |  |
|---------------------|---------------------------|-----------------------|--------------------------|-----------------|------------------|----------|---------------|--|
| Compliant <b>31</b> | Urgent<br><b>2</b>        | Recommended           | d Optional <b>7</b>      |                 |                  |          |               |  |
| Compliance R        | eport (Generated at: 24-J | ul-2023 11:59:09 IST) |                          |                 | ~ ~              | K        |               |  |
|                     | Component Na              | Compliance            | Criticality $\downarrow$ | Current Version | Baseline Version | Туре     | Compliance Ty |  |
| >                   | (Licensed)                |                       |                          |                 |                  |          |               |  |
| $\sim$              | (Licensed)                |                       |                          |                 |                  |          |               |  |
| ~                   | BIOS                      | Non-Compli            | Urgent                   | 2.10.2          | 2.11.3           | BIOS     | Upgradable    |  |
| ~                   | SEP Firmware, Ba          | 0 Non-Compli          | Recommended              | 3.72            | 7.10             | FIRMWARE | Upgradable    |  |
| ~                   | Intel(R) Gigabit 4        | Non-Compli            | Recommended              | 19.5.12         | 22.0.9           | FIRMWARE | Upgradable    |  |
| ~                   | IDRAC                     | Non-Compli            | Recommended              | 6.10.00.00      | 6.10.80.00       | FIRMWARE | Upgradable    |  |
|                     | AMD SMBus Dri             | 💛 Non-Compli          | Optional                 | 5.12.0.38       | 2.18.30.202      | DRIVER   | Downgradab    |  |
| $\checkmark$        | [0004] Broadco            | 💛 Non-Compli          | Optional                 | 22.00.6         | 22.31.6          | FIRMWARE | Upgradable    |  |
| ~                   | [0006] Broadco            | 🤒 Non-Compli          | Optional                 | 22.00.6         | 22.31.6          | FIRMWARE | Upgradable    |  |
| $\checkmark$        | Broadcom Adv              | 💛 Non-Compli          | Optional                 | 22.21.07.80     | 22.31.13.70      | FIRMWARE | Upgradable    |  |
|                     | PERC H345 Front           | Compliant             |                          | 7.721.3.0       | 7.721.03.00      | DRIVER   | Same          |  |
|                     | Dell 12Gbps SAS           | Compliant             |                          | 2.51.25.2       | 2.51.25.02       | DRIVER   | Same          |  |
|                     | Presidence MatVt          | Compliant             |                          | 22.30.5         | 22.30.5          | DRIVER   | Same          |  |

- 4. On the **Summary** page, review the components that should be updated. You have two options:
  - a. If you select **Run now**, the cluster update starts right away. If necessary, nodes may be rebooted during this process.
  - b. If you select **Schedule Update**, select a future date and time for the cluster update. This will download and copy the necessary files, preparing the cluster for the update at the specified time.

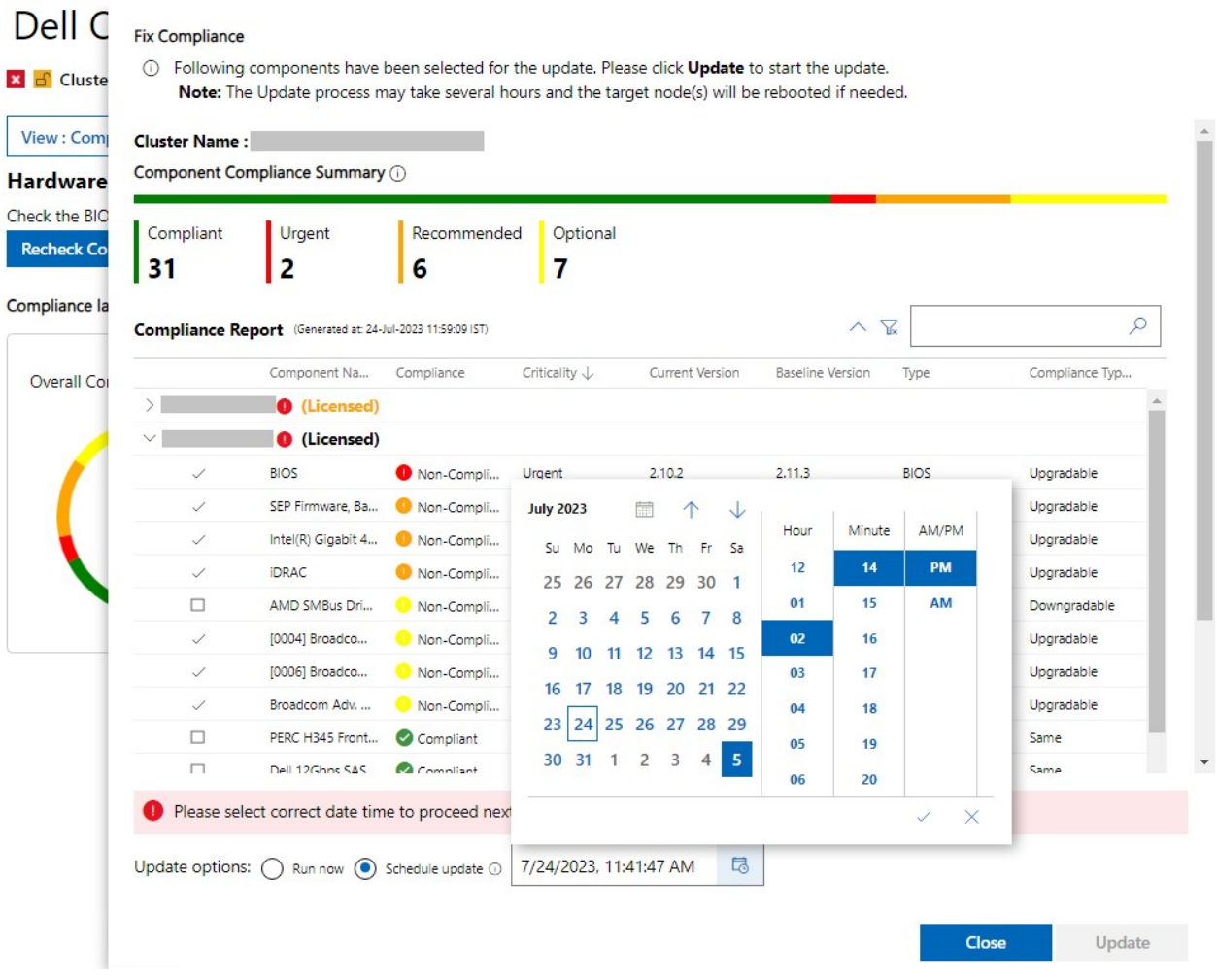

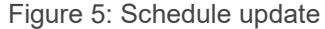

At any given time, only one CAU job can be scheduled for a cluster. If a new CAU job is initiated (Run now or Schedule later), it replaces the existing scheduled job.

**Note**: When components are selected and confirmed, if the Lockdown mode is enabled in iDRAC on the target node, an error occurs, and you cannot proceed to update. Disable the lockdown mode on the target node that is being managed by OMIMSWAC before updating the target node. To disable iDRAC system lockdown mode, see iDRAC documents on the support site.

5. Click Update.

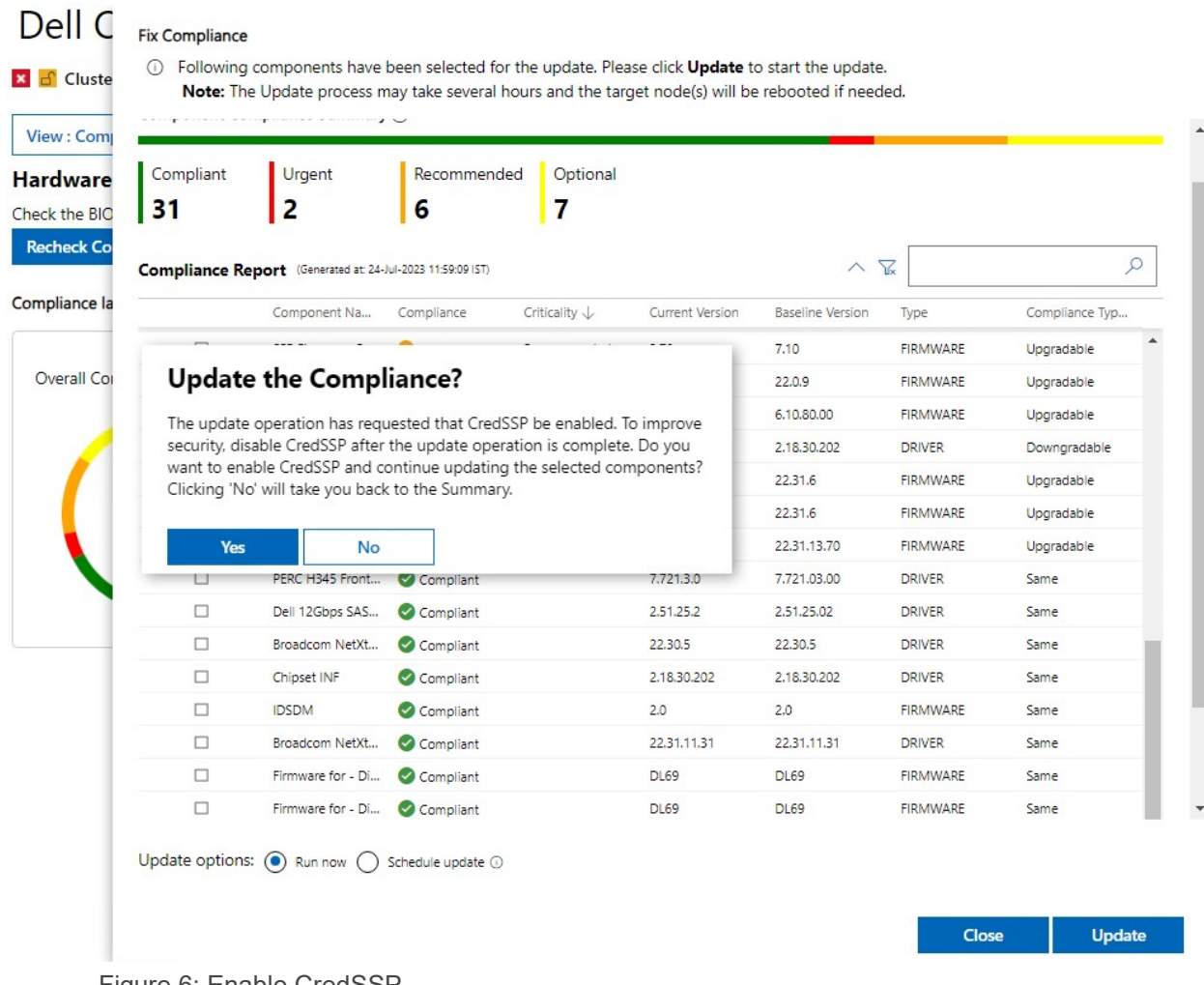

Figure 6: Enable CredSSP

- A message is prompted to enable CredSSP. Click 'Yes' to enable the CredSSP and continue updating the selected components. To improve the security, disable the CredSSP after the update is complete. For more information, see <u>CredSSP Security Configuration guide.</u>
- 7. OpenManage Integration extension checks the prerequisites required to complete the update job. If all prerequisites are met, the extension proceeds to update the components.

#### Dell OpenManage Integration

| 🗙 🛃 HCI Cluster - Dell HCI Solutions for Microsoft Windows Server (Nodes: 2) Windows Server HCI Certified ()                                                                           |           |
|----------------------------------------------------------------------------------------------------|-----------|
| View : Compliance <ul> <li>Hardware Updates</li> <li>Node : All</li> <li>Action</li> <li>Action</li> </ul>                                                                             | <b>\$</b> |
| Hardware Compliance Summary<br>Check the BIOS, firmware, driver, and application compliance of the HCI cluster against Dell recommended catalogs and fix the non-compliant components. |           |
| • Resolve all non-compliant prerequisites before proceeding. Otherwise, the operation may fail. <u>View Details</u>                                                                    |           |
| Recheck Compliance         View Report         Fix Compliance         Configure DSU and IC                                                                                             |           |
| Compliance last checked :31-Oct-2022 07:40:34 IST                                                                                                    |           |

| Overall Compliance |                 |                     |             | Component Cor          | npliance           |             |                |
|--------------------|-----------------|---------------------|-------------|------------------------|--------------------|-------------|----------------|
|                    | Compliant 44%   | Urgent<br><b>6%</b> | Recommended | Compliant<br><b>14</b> | Urgent<br><b>2</b> | Recommended | Optional<br>12 |
| $\bigcirc$         | Optional<br>38% |                     |             | 1                      | -                  | 14          |                |

Figure 7: Hardware compliance report

| Prerequisites                 | Status                                       | Recommendations               | Category 个 | Operation                |
|-------------------------------|----------------------------------------------|-------------------------------|------------|--------------------------|
| >                             | 🕑 20 Su                                      | ccess 🏮 0 Failure 🛛 0 Unknown |            |                          |
| $\sim$                        | 🔮 20 Su                                      | ccess 🏮 0 Failure 🕜 0 Unknown |            |                          |
| CredSSP is configured         | Compliant                                    |                               | Auto-Fix   | Update                   |
| Cluster node is healthy       | Compliant                                    |                               | Auto-Fix   | Update                   |
| Proxy disabled or configured  | roxy disabled or configured with 🥝 Compliant |                               |            | Inventory, Compliance, U |
| Remote NDIS adapter is ena    | abled 🥝 Compliant                            |                               | Auto-Fix   | Inventory, Compliance, U |
| Max envelope size is configu  | ured 🥝 Compliant                             |                               | Auto-Fix   | Compliance, Update       |
| Redfish is enabled            | Compliant                                    |                               | Auto-Fix   | Inventory, Compliance, U |
| SMB 445 Port is enabled       | Compliant                                    |                               | Manual Fix | Inventory, Compliance, U |
| Execution Policy is configure | ed 🥑 Compliant                               |                               | Manual Fix | Inventory, Compliance, U |
| Remote shutdown is enable     | d 🥑 Compliant                                |                               | Manual Fix | Update                   |
| CAU role permissions are se   | t 📀 Compliant                                |                               | Manual Fix | Update                   |
| OS-iDRAC passthrough IPs a    | are un 🥝 Compliant 🕕                         |                               | Manual Fix | Inventory, Compliance    |
| Remote NDIS adapter IPV4 i    | is ena 🥑 Compliant                           |                               | Manual Fix | Inventory, Compliance, U |
|                               |                                              |                               |            |                          |

Figure 8: Pre-requisites check page

8. If any of the prerequisites fails, a banner message is displaced. Click **View Details** to see the non-compliant prerequisites and ways you can resolve them. Resolve the non-compliant prerequisites and try the operation again. Navigate to the Prerequisites check from the **View** or **Actions** menu.

| 😔 OpenManage Int                                                                                                | tegration                                                                                                    |                                              |                                  |                    |
|----------------------------------------------------------------------------------------------------|----------------------------------------------------------------------------------------------------|----------------------------------------------|----------------------------------|--------------------|
| HCI Cluster - Dell HCI Solutions for t                                                                          | Microsoft Windows Server (Nodes: 2)                                                                                  | Windows Server HCI Certified ①               |                                  |                    |
| View : Over View 🗸 Node : All 🗸                                                                                 | Action 🗸 🖒                                                                                                    |                                              |                                  |                    |
| ▲ Update may not complete if you close the                                                                      | e browser or navigate out of this connecti                                                                           | on before the download operation is complete | and update operation has started | L.                 |
| Firmware Compliance Summary<br>Check if your HCl cluster is compliant with De<br>Recheck Compliance View Report | Firmware Update Status<br>Update Statistics:<br>Started at: 2022-09-22 06:01:11 AM<br>Undate in progress Please wait |                                              |                                  |                    |
| Updating View Details                                                                                           | Update Status:                                                                                                    |                                              |                                  |                    |
| Compliance last checked :22-Aug-2022 05:10:                                                                     | Node Name 🥠                                                                                                    | Status                                       |                                  |                    |
|                                                                                                    | AX640-W22-N2<br>AX640-W22-N1                                                                                         | RunningPreUpdateScript                       |                                  |                    |
| Overall Compliance<br>Comp<br>979                                                                               |                                                                                                    | Ç,                                           | e<br>Close                       | nded Optional<br>O |

Figure 9: CAU update status for Windows Server HCI

The Status column indicates the current state of the node that is Downloading/Successful/Failed/Scheduled. To improve security, disable the CredSSP after the update operation is complete.

**Note**: While the update is in progress on the **Cluster aware update** tab, it is recommended not to exit or close the browser. If you close or exit the browser, node updates may fail, and the update status may not be shown. You can check the status by using the Microsoft Cluster Aware Updating tool, which is a part of Microsoft Failover Clustering tools and features. For more information, see the <u>Cluster Aware Updating</u> requirements and best practices in Microsoft document.

9. The update job continues in the background regardless of whether the UI session is alive or not. If the UI session is alive, node-level progress status is displayed. OMIMSWAC notifies once the update job is finished. After the update compliance report is generated, OMIMSWAC saves the information of the baseline catalog that is used for each solution.

**Note**: The Update feature of OMIMSWAC is supported on the host with Microsoft Windows Server 2016 and later, also Azure Stack HCI OS 21H2 and later.

**Note**: If BitLocker is enabled, it is "Suspended" while the hardware update is in progress. In Azure Stack HCI cluster version 22H2, BitLocker is again reenabled automatically after the update is complete.

10. If you want to run an update on the scheduled cluster, then a warning message is displayed at the top. You can still proceed with '**Recheck compliance**', but at any given time, only one CAU job can be scheduled per cluster. Any new CAU job (Run now or Schedule later) will replace the existing scheduled job.

| Dell OpenManage Integration         Image: Server Control of the server of the server | <ul> <li>Notification details</li> <li>Update_Cluster-Aware Updating<br/>9/43/25 AM</li> <li>Source<br/>Go to Dell OpenManage Integration.</li> <li>Type<br/>Information</li> </ul>                                                                                                    |
|----------------------------------------------------------------------------------------------------|----------------------------------------------------------------------------------------------------|
| update will cancel any existing scheduled CAU jobs. Also, make sure the infrastructure lock is disabled in the the the the the the the the the the                                                                                                    | Message<br>The cluster update is scheduled and will be applied only when the<br>cluster nodes are restarted in Cluster-Aware Updating manner at<br>November 12, 2022 4:52 PM. Make sure the infrastructure lock is<br>disabled in all nodes before the scheduled reboot is triggered. After<br>the update is triggered, use the Microsoft Cluster Aware Updating<br>tool to see the progress details. |
| Overall Compliance Component Co<br>No Information Available No Information                                                                                                    |                                                                                                    |
|                                                                                                    | Close                                                                                                    |

Figure 10: Warning message when cluster update scheduled

The generated update compliance report helps IT administrators to understand the update requirements and plan their update cycles effectively. IT administrators can use the iDRAC or Dell Server Update (DSU) utility to update their data center environments with the latest updates and keep their environments secure.

# 4 Update hardware using the catalog generated by DRM (Offline)

You can choose offline-Dell Repository Manager Catalog from the update source to perform hardware updates. Before you use the DRM catalog, ensure to create a DRM catalog first and place it in a shared drive where the extension can access. You can use the DRM catalog when you do not have an active Internet connection, or you want to use a customized catalog to generate compliance reports and update hardware components.

#### 4.1 Configure Dell System Update and Dell Inventory Collector tools

OMIMSWAC uses the standard and supported Dell Server Update tools such as, Dell System Update (DSU) and Dell Inventory Collector (IC), to generate compliance report. The extension downloads the catalog and retrieves the DSU and IC tools, which are configured from a CIFS share, and generates a compliance report. If DSU and IC tools are not configured manually, then the extension downloads them from downloads.dell.com to generate a compliance report.

To generate a compliance report using the offline method, you must configure the DSU and IC.

- 1. Install the latest version of the OMIMSWAC extension. For installation instructions, see OMIMSWAC User's *Guide*.
- In the left pane of Windows Admin Center, select Dell OpenManage Integration. Click View > Compliance. Select Hardware Updates. Alternatively, click the Hardware Updates from the Action menu. A window is displayed on the right side, select Update Tools from dropdown.

| Dell OpenManage Integration                                                                                                    | Update Tools                                                                                                    |
|----------------------------------------------------------------------------------------------------|----------------------------------------------------------------------------------------------------|
| HCI Cluster - Dell HCI Solutions for Microsoft Windows Server (Nodes: 2) Windows Server HCI Certified O View : Compliance  Hardware Updates  Node : All  Action  Action Hardware Compliance Summary heck the BIOS, firmware, driver, and application compliance of the HCI cluster against Dell recommended catalogs an | <ul> <li>OpenManage Integration extension uses Inventory Collector<br/>(IC) and Dell System Update (DSU) to generate compliance<br/>report and update hardware components. The extension with<br/>an internet connection will automatically download DSU and IC<br/>tools to complete the operation. To download and configure<br/>DSU and IC tools manually, refer to 'Configure DSU and IC<br/>settings in Update Tools' section in the user's guide.</li> </ul> |
| Check Compliance         View Report         Fix Compliance         Configure DSU and IC           ompliance last checked :                                                                                                    | <ul> <li>Dell System Update (DSU) is a script optimized update deployment<br/>tool for applying Dell Update Packages (DUP) to Dell Managed<br/>node(s).</li> <li>Dell System Update Location* ①</li> </ul>                                                                                                    |
| Overall Compliance Component Com                                                                                                    | pl \\HostName or IP Address\FolderPath\DSUFileName.exe                                                                                                    |
| No Information Available No Information A                                                                                                    | Dell Inventory Collector (IC) is a utility to collect hardware inventory from Dell Managed node(s).                                                                                                    |
|                                                                                                    | \HostName or IP Address\FolderPath\ICFileName.exe                                                                                                    |
|                                                                                                    | Username* ()                                                                                                    |
|                                                                                                    | Username                                                                                                    |
|                                                                                                    | Password * ①                                                                                                    |
|                                                                                                    | Save Reset Close                                                                                                    |

Figure 11: Update Tools to specify DSU and IC in OMIMSWAC

In the Configure DSU and IC tab, to download DSU and IC tools, check the Configure DSU and IC settings manually section from OMIMSWAC user's guide and copy the files to a network share (CIFS or

NFS) that Gateway Administrator in Windows Admin Center can access. If required, rename the downloaded files.

- 4. On the Update Tools page, enter the network share paths (including file names) for DSU and IC files.
- 5. Click **Test connection**, and then click **Save**.

The network share path settings for catalog files are user-specific and stored in Windows Admin Center. These settings are retained for subsequent sessions and will only be deleted when WAC is uninstalled, and not when the OMIMSWAC extension is uninstalled.

**Note**: Passwords are encrypted and stored only for the current session in Windows Admin Center. You must enter the password for the next session.

You can also use proxy settings to download catalog, DSU, and IC utilities from the Internet to generate compliance reports only. For more information about proxy settings, see <u>Configure proxy settings</u>. To update hardware components using Proxy, configure the proxy in WAC settings.

#### 4.2 Create a baseline catalog by using Dell Repository Manager (DRM)

You can use Dell Repository Manager (DRM) to create custom baseline catalogs for your solution, such as PowerEdge servers, Azure Stack HCI clusters, and Hyper-V based Failover clusters for generating compliance reports by using OMIMSWAC.

Before you update hardware components using the offline method, you must create a catalog using DRM.

To create a baseline catalog:

1. Download and install the DRM utility from <u>here</u>. For more information about downloading and using DRM, see the Dell Repository Manager User's Guide.

Note: Ensure that the system used for downloading DRM has an active Internet connection.

- 2. From the Start menu, select Dell Repository Manager.
- 3. To create a repository, click Add Repository.
- 4. Enter a name and description for the new repository.
  - a. For PowerEdge Servers and Hyper-V based failover clusters, use **Enterprise Server Catalog**, which is selected by default in the **Base Catalog** drop-down list. This catalog contains recommended firmware and drivers for general-purpose PowerEdge servers.

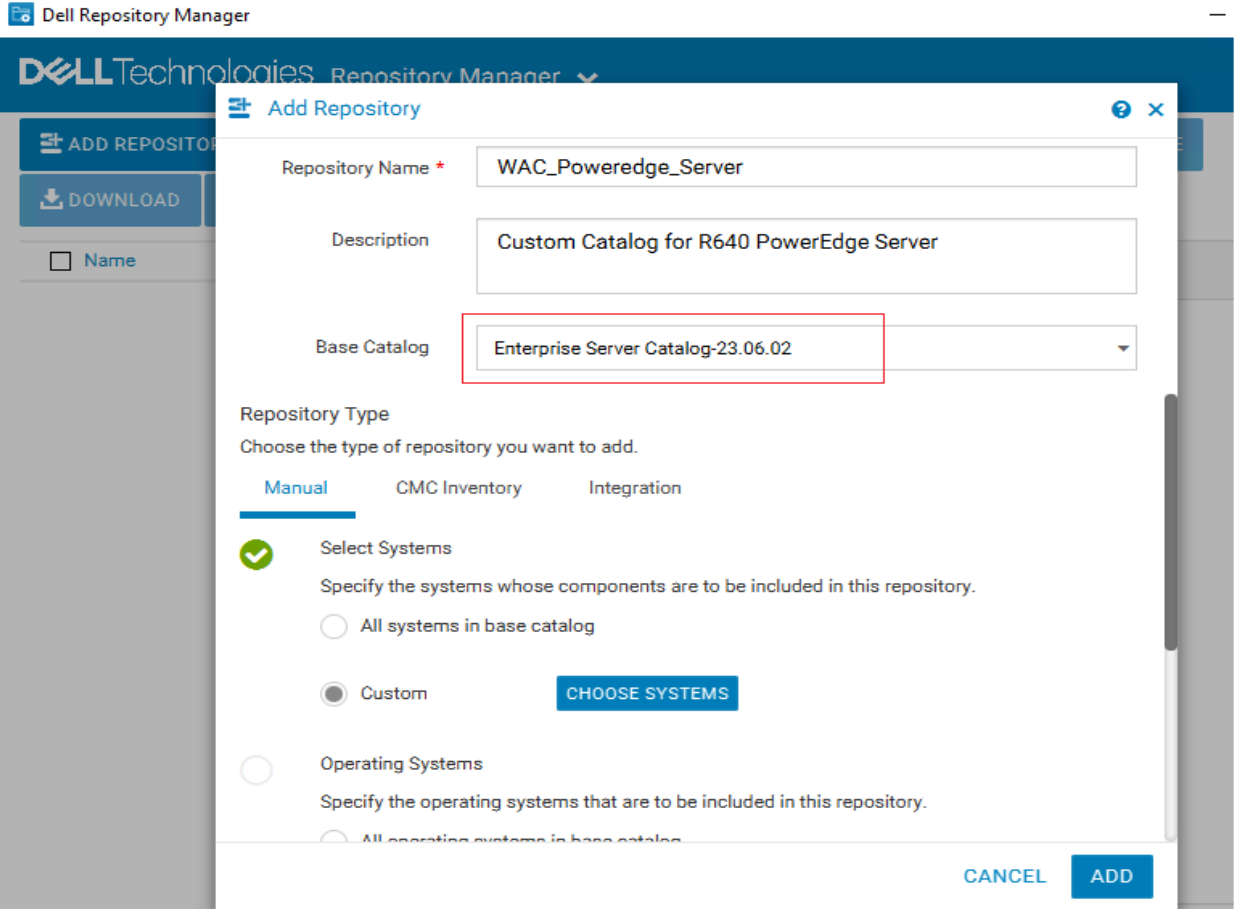

Figure 12: Add repository in DRM

 b. For Azure Stack HCI clusters, Dell provides validated firmware and drivers for Dell Microsoft Storage Spaces Direct (S2D) Ready Nodes. To create a validated ASHCI catalog, select Index Catalog from the Base Catalog drop-down list.

| 🐻 Dell Repository Mana | ager                                           |                                                                              |     | - |  |  |  |
|------------------------|------------------------------------------------|------------------------------------------------------------------------------|-----|---|--|--|--|
| <b>D&amp;LL</b> Techno | OQIES Repository N                             | Manager 🗸                                                                    |     |   |  |  |  |
| 54                     | ➡ Add Repository                               |                                                                              |     |   |  |  |  |
|                        | Repository Name *                              | WAC_AzureStack_Catalog                                                       |     |   |  |  |  |
|                        | Description                                    | Custom Catalog for AzureStack HCI and Windows Server HC<br>Solutions Catalog | 2   | ł |  |  |  |
|                        | Base Catalog                                   | Update Catalog for Microsoft HCI solutions-23.03.00                          | •   |   |  |  |  |
|                        | Repository Type<br>Choose the type of reposito | bry you want to add.                                                         |     |   |  |  |  |
|                        | Manual CMC Inv                                 | entory Integration                                                           |     |   |  |  |  |
|                        | Select Systems                                 |                                                                              |     |   |  |  |  |
|                        | Specify the system                             | ns whose components are to be included in this repository.                   |     |   |  |  |  |
|                        | <ul> <li>All systems i</li> </ul>              | n base catalog                                                               |     |   |  |  |  |
|                        | Custom                                         | CHOOSE SYSTEMS                                                               |     |   |  |  |  |
|                        |                                                |                                                                              |     |   |  |  |  |
|                        |                                                | CANCEL                                                                       | ADD |   |  |  |  |

Figure 13: Add repository in DRM

- i Select Catalog Groups as Update catalog for Microsoft HCI solutions.
- ii Select the latest catalog from **Catalogs**, and then click **Save**.
- c. For Modular (MX) PowerEdge servers, Dell provides validated firmware for MX Compute Sleds. To create a validated MX catalog, select **Index Catalog** from the **Base Catalog** dropdown list.

| 🛅 Dell Repository Man | ager                        |                                                            | _        |
|-----------------------|-----------------------------|------------------------------------------------------------|----------|
|                       | DIOCIES Repository M        | lanager 🗸                                                  |          |
|                       | Add Repository              |                                                            | e ×      |
| add Reposition        | Repository Name *           | WAC_MX_Catalog                                             |          |
| 📩 DOWNLOAD            |                             |                                                            | _        |
| Name                  | Description                 | Custom Catalog for MX Compute Sled                         |          |
|                       |                             |                                                            | _        |
|                       | Base Catalog                | Validated MX Stack Catalog-23.04.00                        | <b>^</b> |
|                       | ]                           | Index Catalog-23.06.02                                     |          |
|                       | Repository Type             | Enterprise Server Catalog-23.06.02                         |          |
|                       | Choose the type of reposito | Update Catalog for Microsoft HCI solutions-23.03.00        |          |
|                       | Manual CMC Inve             | Validated MX Stack Catalog-23.04.00                        |          |
|                       |                             |                                                            |          |
|                       | Select Systems              |                                                            |          |
|                       | Specify the system          | ns whose components are to be included in this repository. |          |
|                       | All systems in              | n base catalog                                             |          |
|                       |                             |                                                            |          |
|                       | Custom                      | CHOOSE SYSTEMS                                             |          |
|                       |                             |                                                            |          |
|                       |                             |                                                            |          |
|                       |                             |                                                            |          |
|                       |                             |                                                            |          |
|                       |                             |                                                            |          |
|                       |                             | CANCEL                                                     | ADD      |

Figure 14: Add repository in DRM

- i Select Catalog Groups as Validated MX Stack Catalog.
- ii Select the latest catalog from **Catalogs**, and then click **Save**.

**Note**: For Azure Stack HCI clusters, it is recommended to use a corresponding catalog with validated firmware, BIOS, and drivers.

5. On the **Manual** tab, select **Custom**, and then click **Choose Systems** to include the system models that are to be included in the new repository.

The selected systems are listed on the right pane or below the pane.

| 🛅 Dell Repository Man | ager                                                                          |                  | -          |
|-----------------------|-------------------------------------------------------------------------------|------------------|------------|
| <b>D%LL</b> Techn     | OlOCIES Repository Manager 🐱                                                  |                  |            |
|                       | 크 Add Repository                                                              |                  | e x        |
|                       | Select Systems                                                                |                  | <b>⊗</b> × |
| 🛃 DOWNLOAD            | Specify the systems whose components are to be included<br>in the repository. | Selected Systems |            |
| Name                  | Line of Business                                                              |                  |            |
|                       | PowerEdge                                                                     |                  |            |
|                       | Q SELECT ALL                                                                  |                  |            |
|                       | ·                                                                             |                  |            |
|                       | MX7000 + MX740c + MX750c + MX760c +                                           |                  |            |
|                       | MX840c +                                                                      |                  |            |
|                       |                                                                               |                  |            |
|                       |                                                                               |                  |            |
|                       |                                                                               |                  |            |
|                       |                                                                               |                  |            |
|                       |                                                                               |                  |            |
|                       |                                                                               |                  |            |
|                       |                                                                               | CANCEL           | SAVE       |
|                       |                                                                               | CANCEL           | ADD        |

Figure 15: Choose system in DRM

- 6. Click Save.
- 7. On the **Operating Systems** tab, select **Custom**, and then click **Choose Operating Systems** to include the operating systems that are to be included in the new repository.

The selected operating systems are listed on the right pane.

| 📴 Dell Repository Man | ager                                                                                                    | -                                                       |
|-----------------------|----------------------------------------------------------------------------------------------------|---------------------------------------------------------|
|                       | DIOQIES Repository Manager                                                                                |                                                         |
|                       | Operating Systems                                                                                         | e ×                                                     |
| L DOWNLOAD            | Select operating systems and DUP format                                                                   | Selected operating systems<br>Windows operating systems |
|                       | Q SELECT ALL<br>Specify the operating systems version(s) to be included in this<br>Repository.<br>Windows | Windows Server 2019 LTSC - Datacent                     |
|                       | Windows Server 2022 LTSC - Datacenter +<br>Azure Stack HCI - 20H2 +                                       |                                                         |
|                       | Azure Stack HCI - 21H2 +<br>Windows Server 2019 LTSC - Standard +<br>Windows 10 64-Bit - WinPE 10.0 +     |                                                         |
|                       | Windows Server 2022 LTSC - Essentials 10-CORE                                                             |                                                         |
|                       |                                                                                                    | CANCEL ADD                                              |

Figure 16: Choose operating system in DRM

- 8. Click Save.
- On the Components tab, select Custom, and then click Choose Components to include components that are to be included in the new repository. The selected components are listed on right pane.

| 🐻 Dell Repository Mana | ager                                                                                                    |     |   |   | - |
|------------------------|----------------------------------------------------------------------------------------------------|-----|---|---|---|
| <b>D%LL</b> Techno     | DIOOIES Repository Manager 🐱                                                                                                    | C   |   | × |   |
|                        | Components                                                                                                    | 6   |   | × |   |
| Name                   | Select the component types to be included in this repository.<br>Component Type<br>FIRMWARE BIOS DRIVER APPLICATION<br>Select the desired devices<br>Memory Wetwork SAS RAID WETWORK BIOS<br>SAS Non-RAID WETWORK FIRMWARE FIRMWARE FIRMWARE BIOS<br>Chassis System Management BIOS WETWORK BIOS WETWORK BIOS W |     |   |   |   |
|                        | AWarning: Repository will be created based on the selected devices and component type.                                                                                                    |     |   | ] |   |
|                        | CANCEL                                                                                                    | AV  | E |   |   |
|                        | CANCEL                                                                                                    | ADI | > |   |   |

Figure 17: Choose components in DRM

- 10. Click **Save**, and then click **Add**.
- 11. To download the catalog, select the repository and click **Export**.
- 12. In the Export Deployment Tools window, enter a network file share location (CIFS or NFS).
- 13. Select the **Export Repository** option and click **Export**.

| 🐻 Dell Repository Manager –           |                      |                      |                  |                   |             |                                       |  |
|---------------------------------------|----------------------|----------------------|------------------|-------------------|-------------|---------------------------------------|--|
| DCLLTechnologies Repository Manager 🗸 |                      |                      |                  |                   |             |                                       |  |
| ➡ ADD REPOSITOR                       | Y 🛅 DELETE           |                      | 🗏 СОРҮ           |                   | ADD BUNDLES | ++ CLONE                              |  |
| 🛃 DOWNLOAD                            | Export Deploy        | ment Tools           |                  |                   |             | 0 ×                                   |  |
| Name                                  | Selected repositorie | es                   |                  |                   |             |                                       |  |
| ► 🖌 WAC_MX_Cata                       | WAC_MX_Catal         | og                   |                  |                   |             |                                       |  |
|                                       | Deployment Tool Ty   | VDe                  |                  |                   |             |                                       |  |
|                                       | Choose the type of   | the update deploym   | nent tool to be  | created           |             |                                       |  |
|                                       | AWarning: Some       | plugins are not avai | lable for export | Click to Config   | gure        |                                       |  |
|                                       | Smart Bootable I     | ISO SUU ISO          | Smart            | Deployment Script | Share       | _                                     |  |
|                                       | Choose Location      | Save Loc             | ation            |                   | × BROWSE    | e e e e e e e e e e e e e e e e e e e |  |
|                                       |                      | Į                    |                  |                   |             | onent                                 |  |
|                                       | Export only cata     | alog                 |                  |                   |             | _                                     |  |
|                                       |                      |                      |                  |                   |             |                                       |  |
|                                       |                      |                      |                  |                   | CANCEL      | XPORT                                 |  |
|                                       |                      |                      |                  |                   |             |                                       |  |
|                                       |                      |                      |                  |                   |             |                                       |  |
|                                       |                      |                      |                  |                   |             | Date                                  |  |

Figure 18: Export in DRM

**Note**: The gateway administrator of the Microsoft Windows Admin Center must have access to the selected network file share.

**Recommendation**: Based on your data center environment, you might require multiple baseline catalogs to compute the compliance. Therefore, it is recommended to name each catalog with an appropriate name to identify the catalogs later.

#### 4.3 Generate compliance report

To generate compliance reports for firmware, BIOS, drivers, and application components in OMIMSWAC using the offline catalog, follow these steps:

- 1. In the left pane of Windows Admin Center, under EXTENSIONS, click Dell OpenManage Integration.
- Click View > Compliance. Another menu appears, select Hardware Updates. Hardware Compliance Summary page appears. Alternatively, go to the Action menu, under HARDWARE COMPLIANCE AND REMEDIATION, and click Check Compliance.
- Click the Check Compliance button, and then under Update Source, select "Offline Dell Repository Manager Catalog". This option allows you to use the DRM catalog configured in a CIFS location in OMIMSWAC, with or without Internet access. You may opt for this when Internet access is unavailable or when using a customized DRM catalog.

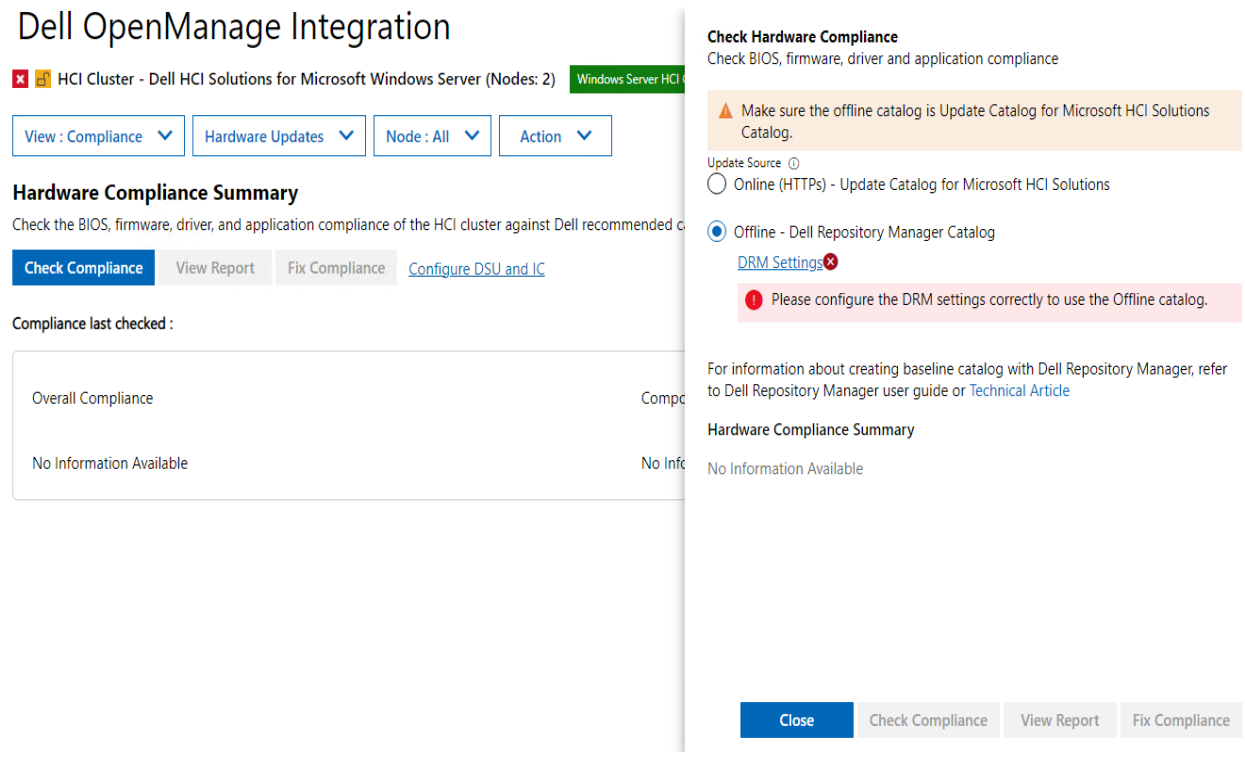

Figure 19: Select Update Source in OMIMSWAC

- 4. To use the offline catalog, select **DRM Settings** to ensure the CIFS share path is configured with the DRM catalog. The supported version of the DRM application can be downloaded from <a href="https://www.dell.com/support/kbdoc/en-in/000177083/support-for-dell-emc-repository-manager-drm">https://www.dell.com/support/kbdoc/en-in/000177083/support-for-dell-emc-repository-manager-drm</a>.
- 5. Enter the catalog file share location (suffixed with the catalog file name) and credentials to access the file share location as given below.

| Dell OpenManage Integration                                                                         | Check H                      | CIFS share path * ( | D                 |                  |        |
|----------------------------------------------------------------------------------------------------|------------------------------|---------------------|-------------------|------------------|--------|
| 🗙 📑 HCI Cluster - Dell HCI Solutions for Microsoft Windows Server (Nodes: 2) 🛛 Windows Se           | Check Bl                     | \\WIN-K45KSG        | G7Q1LC\Users\Test | t\DRM\Catalog_Al | ll.xml |
| View : Compliance 💙 Hardware Updates 💙 Node : All 💙 Action 💙                                        | A Ma<br>Cat                  | Username* 🕕         |                   |                  |        |
| Hardware Compliance Summary                                                                         | Update So<br>Onli            | wacdev\admir        | iistrator         |                  |        |
| heck the BIOS, firmware, driver, and application compliance of the HCI cluster against Dell recomme | ended c                      | Password * ①        |                   |                  |        |
| Check Compliance View Report Fix Compliance Configure DSU and IC                                    | DRI                          | ••••••              |                   |                  |        |
| iompliance last checked :                                                                           | 0                            |                     |                   |                  |        |
| Overall Compliance                                                                                  | For infor<br>Compc to Dell R |                     |                   |                  |        |
|                                                                                                    | Hardwar                      |                     |                   |                  |        |
| No Information Available                                                                            | No Info No Infor             |                     |                   |                  |        |
|                                                                                                    |                              |                     |                   |                  |        |
|                                                                                                    |                              |                     |                   |                  |        |
|                                                                                                    |                              |                     |                   |                  |        |
|                                                                                                    |                              |                     |                   |                  |        |
|                                                                                                    |                              |                     | Close             | Save             | Reset  |

Figure 20: User provides catalog details to generate a comparison report for Azure Stack HCI servers.

It is recommended to select the appropriate catalog for different types of solutions such as, PowerEdge servers, Hyper-V based Failover clusters, and Microsoft Azure Stack HCI clusters. For more information, see <u>Creating a baseline catalog by using Dell Repository Manager (DRM)</u>.

**Note**: It is recommended to use the "Update Catalog for Microsoft HCI solutions" catalog for Azure Stack HCI and Windows Server HCI.

**Note**: You must provide individual catalog files with the user credentials for the server manager, and cluster manager respectively.

- 6. To use the Dell System Update (DSU) and Inventory Collector (IC) tools, see <u>configuring Dell System</u> <u>Update and Dell Inventory Collector tools</u>
- 7. Click **Save** to store the DRM catalog configuration details, and then click **Check Compliance** to generate the update the compliance report.
- 8. After the update compliance report is generated, OMIMSWAC saves the information of the baseline catalog used for each solution. If there are updates to the DRM catalogs from the previous version, you will receive notification automatically from the OMIMSWAC extension.

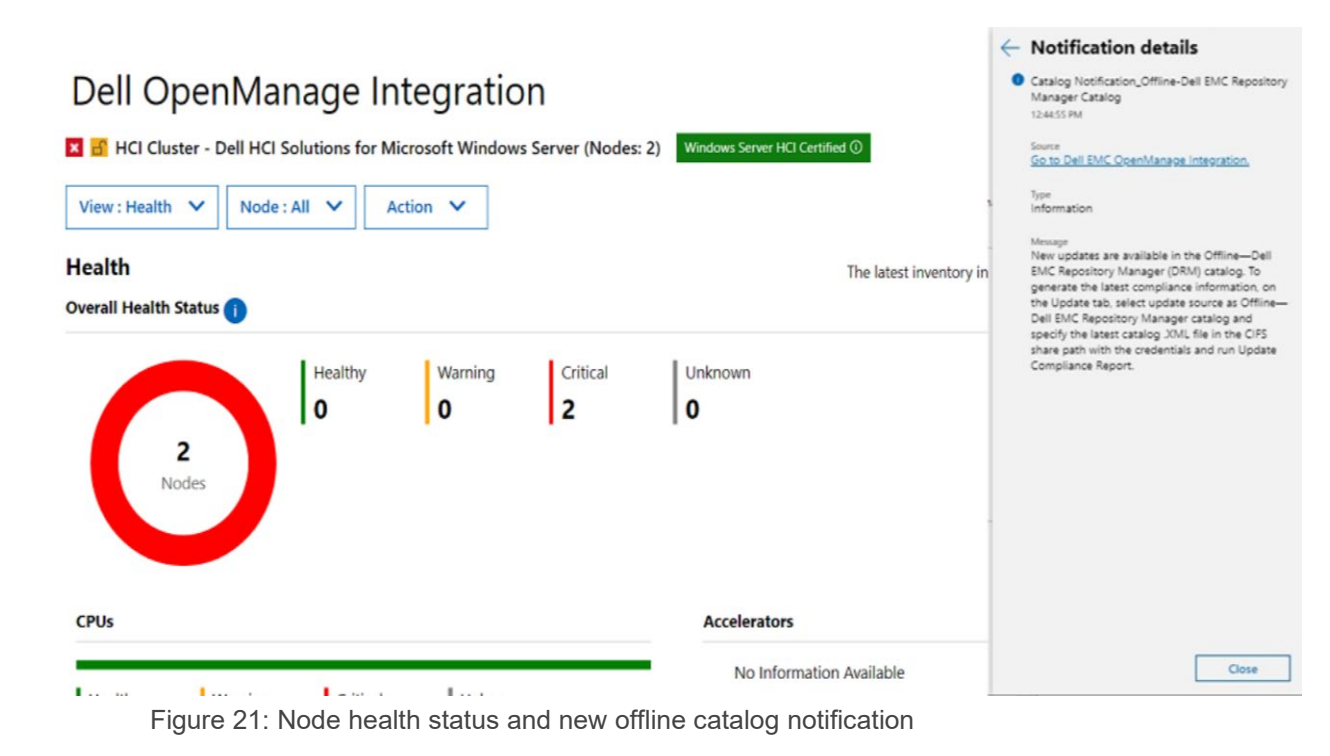

The generated compliance report helps IT administrators to understand the update requirements and plan their update cycles effectively. IT administrators can use the iDRAC or Dell Server Update (DSU) utility to update their data center environments with the latest updates and keep their environments secure.

#### 4.4 Update hardware components

See Update hardware components in section 3.2.

## 5 Configure proxy settings

The OpenManage Integration extension provides an option to download catalog, DSU, and IC utilities from the Internet using proxy settings to generate compliance reports. However, proxy configurations do not allow updating target nodes or clusters using online catalogs. In such cases, compliance and updates can be accomplished using the offline catalog.

You can configure the proxy settings to connect to a proxy server that acts as an intermediary between your gateway system and the Internet. If OMIMSWAC **Update Tools** settings are not configured and the gateway system is not connected to the Internet, it checks the Internet connectivity using the proxy settings.

| <b>Note</b> : Proxy settings are not supported in the OpenManage Integration snap-in. |
|---------------------------------------------------------------------------------------|
|---------------------------------------------------------------------------------------|

| Dell OpenManage Integration         Image: Integration         Image: Image: Image: Image: Image: Image: Image: Image: Image: Image: Image: Image: Image: Image: Image: Image: Image: Image: Image: Image: Image: Image: Image: Image: Image: Image: Image: Image: Image: Image: Image: Image: Image: Image: Image: Image: Image | <ul> <li>OpenManage Integrat<br/>generate compliance i<br/>will automatically dow<br/>and 16 tools manually</li> </ul> | tion extension uses Inventory Collector (IC) and Dell System Update (DSU) to<br>report and update hardware components. The extension with an internet connection<br>mload DSU and IC tools to complete the operation. To download and configure DSU<br>for the "configure DSU and IC extinct in Understanding and the update outline. |
|----------------------------------------------------------------------------------------------------|----------------------------------------------------------------------------------------------------|----------------------------------------------------------------------------------------------------|
| View : Compliance       Hardware Updates       Node : All       Action         Hardware Compliance Summary         Check the BIOS, firmware, driver, and application compliance of the HCI cluster against Dell recommended catalogs         Recheck Compliance       View Report       Fix Compliance       Configure DSU and IC                                                                                                    | Proxy Settings     To download DSU and IC server. OMIMSWAC uses DS                                                     | Free to Compute DSC and it settings in Opdate roots section in the user's guide.<br>C from the Internet using proxy settings, enter the IP address and port details of the prox<br>SU and IC to generate compliance reports.                                                                                                    |
| Compliance last checked :01-Nov-2022 14:59:18 IST                                                                                                    | Proxy server * 🕕                                                                                                    | https:// <ip address=""> or http://<ip address=""></ip></ip>                                                                                                    |
| Overall Compliance<br>Compliant Urgent Recommended Optional<br>44% 6% 13% 38%                                                                                                    | Port* ()                                                                                                    | For example: Enter 443 (for https) or 80 (for http)                                                                                                    |

Figure 22: Proxy Configuration.

To connect to a proxy server:

- 1. In the OpenManage Integration extension, click the **Settings** icon. A window is displayed the right side, select **Proxy Settings** from the dropdown.
- 2. Enter the IP address of the proxy server in the following format: https://<IP address> or http://<IP address>
- 3. Enter the Port number of the proxy server in the following format and click **Save**. <port number> (https) or <port number> (http)

For example, 443 (https) or 80 (http)

## 6 Troubleshooting

If the update operation fails, check the log files that is stored at the following path for more details.

- Gateway system:

   ServiceProfiles\NetworkService\AppData\Local\Temp\generated\logs
- Windows 10 gateway system:
- After the scheduled cluster update is over, logs for individual nodes can be found in <*WindowsDirectory*>\*Temp*\*OMIMSWAC* folder on the respective nodes.
- Logs for pre-update script running on HCI clusters to put storage into maintenance mode are available at *<Windows Directory>\Temp\precau.log* on each node.
- Logs for post update script running on HCI clusters to restore storage from maintenance mode are available at <*Windows Directory*>\*Temp*\*postcau.log* on each node.